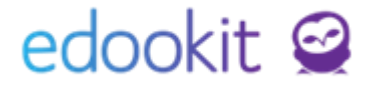

# Nastavení pro tisk Europassu

Pozn.: Níže popsaný návod je určen pro uživatele s rolí "Administrátor", není-li uvedeno jinak.

### Obsah :

| Nastavení                       | 2 |
|---------------------------------|---|
| Nastavení tiskové šablony       | 2 |
| Nastavení oboru                 | 2 |
| Nastavení vzdělávacího programu | 2 |
| Nastavení předmětů              | 2 |
| Forma ukončení kurzů            | 3 |
| Témata zkoušek                  | 3 |
| Nastavení kurzů                 | 4 |
| Záznamy o praxi                 | 4 |
| Zadání známek                   | 5 |
| Tisk                            | 6 |
|                                 |   |

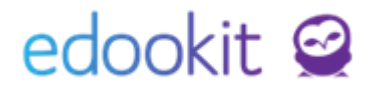

# Nastavení

Základní nastavení oboru, předmětů, témat zkoušek najdete v návodech Absolutorium VOŠ a VOŠ nastavení formy ukončení kurzu a kreditů. Pro tisk Europassu je potřeba v níže uvedených modulech doplnit anglické názvy, které se na anglickou verzi Europassu tisk nou. <u>Zde</u> najdete všechny návody k systému Edookit.

### 1. Nastavení tiskové šablony

### Administrativa > Reporty > Tiskové šablony

Zde si pod kategorií Záznam o zkoušce stáhnete šablonu pro Europass, do které si doplníte logo školy, případně si můžete v šabloně změnit datová pole dle návodu Vlastní tiskové šablony pomocí Microsoft Word.

### 2. Nastavení oboru

*Nastavení > Zápis > Studijní obor* V detailu studijního oboru si doplníte název anglicky.

| )rganizace:              | VOŠ Edookit                      |  |
|--------------------------|----------------------------------|--|
| /zdělávací program:      | ŠVP SŠ                           |  |
| Çzev:                    | Obor VOŠ                         |  |
| (ód:                     | 53-41-N                          |  |
| Vázev pro tisk:          | Obor VOŠ                         |  |
| Priorita:                | 0                                |  |
| le aktivní:              | ~                                |  |
| Popis:                   |                                  |  |
| Dbor studia dle<br>MŠMT: | 5345N003 Diplom.pracveřej.zdraví |  |
| Délka studia:            | Tři roky                         |  |
|                          | Česlež                           |  |

### 3. Nastavení vzdělávacího programu

Nastavení > Zápis > Studijní obor

Z detailu vzdělávacího programu vstupují do Europassu položky: Forma vzdělávání, Délka vzdělávacího programu

### 4. Nastavení předmětů

### Rozvrh > Tvorba rozvrhu > Předměty

U předmětů si doplníte název anglicky. Hodnotu lze doplnit editací v tabulce. Do Europassu vstupují z předmětu: Zkratka předmětu, Název pro tisk na vysvědčení

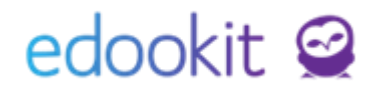

| Predn | něty    |    |                   |         | /                    |       |          |         |                     | ?                                   | Tisk |
|-------|---------|----|-------------------|---------|----------------------|-------|----------|---------|---------------------|-------------------------------------|------|
| Pouze | aktivní |    |                   |         |                      |       |          |         |                     |                                     |      |
| ~     |         | Vy | hledání 1-27 / 27 | 1 × 4   | •                    |       |          |         |                     | ~                                   |      |
|       |         |    | Název             | Zkratka | Název pro tisk na vy | Barva | Priorita | Aktivní | Cizí jazyk dle MŠMT | Rozlišovat stav aktiv Název anglick | y    |
|       |         |    | Český jazyk       | Čj      | Český jazyk          |       | 2000     | Ano     |                     | Ne                                  |      |
|       |         |    | Angličtina        | Δi      | Anglický izzyk       |       | 1000     | 400     | Anglický izzvk      | Νa                                  |      |

# 5. Forma ukončení kurzů

Nastavení > Hodnocení > Forma ukončení kurzu

U forem ukončení kurzu si doplníte název anglicky. Hodnotu lze doplnit editací v tabulce. U forem zkouška, zápočet a klasifikovaný zápočet je již anglická varianta doplněna.

| Organizace ∨ Obsah ∨ | Hodnocení 🗸 | Zápis 🗸    | Číselníky ∨  | Záznamy ∨ | API přístupové údaje ∨ | Přehledy - admin ∨ | GDPR nastavení | Spuštění systému |
|----------------------|-------------|------------|--------------|-----------|------------------------|--------------------|----------------|------------------|
| Forma ukončení kurz  | u           |            |              |           |                        |                    |                |                  |
| Vyhledání 1-3 /      | 3 :         | +          |              |           |                        |                    |                | Ļ                |
|                      |             | Název      |              |           |                        |                    | Priorita       | Název anglicky   |
| $\triangleright$     |             | zkouška    |              |           |                        |                    | 300            | exam             |
| $\bigcirc$           |             | zápočet    |              |           |                        |                    | 200            | credit           |
| $\mathbf{>}$         |             | klasifikov | vaný zápočet | t         |                        |                    | 100            | graded credit    |

### 6. Témata zkoušek

### Zkoušky > Témata zkoušek

Témata založíte kliknutím na modré +. U témat zkoušky lze zadat časovou platnost. Téma se poté bude nabízet pouze pro zkoušky ve školním roce, pro který má zadanou platnost.

| ✓ Téma zkoušky                                       |                                                           |                    |
|------------------------------------------------------|-----------------------------------------------------------|--------------------|
| Typ zkoušky:                                         | Absolutorium                                              |                    |
| Obor stud∑a:                                         | Obor VOŠ                                                  |                    |
| Kód:                                                 |                                                           |                    |
|                                                      |                                                           |                    |
| Název:                                               | Analýza a návrh datových polí                             | v informačních sys |
| Název:<br>Popis:                                     | Analýza a návrh datových polí                             | v informačních sys |
| Název:<br>Popis:                                     | Analýza a návrh datových polí                             | v informačních sys |
| Název:<br>Popis:<br>Platnost - Od:                   | Analýza a návrh datových polí<br>01.09.2019               | v informačních sys |
| Název:<br>Popis:<br>Platnost - Od:<br>Platnost - Do: | Analýza a návrh datových polí<br>01.09.2019<br>31.08.2020 | v informačních sys |

Témata poté nastavíte u jednotlivých žáků v detailu zkoušky. *Zkoušky > Zkoušky > detail žáka > Celkové hodnocení.* 

# edookit 🤗

| Zk | oušky 👌 Detail zl | koušky |                         |                          |                      |   |
|----|-------------------|--------|-------------------------|--------------------------|----------------------|---|
|    | ✓ Detail zkou     | šky    |                         |                          | _                    |   |
|    | 14 Novák Lukáš    | Zobra  | zit jiného žáka/zkoušku | Celkové hodnocení zkoušl | ky Dokumenty Zkoušky | / |
|    | Absolutorium: 20  | 18/19  |                         |                          |                      |   |
|    | Parametry zkou    | išky   |                         |                          |                      |   |
|    | Třída:            |        | VOŠ1 (2018/19)          |                          |                      |   |
|    | Vzdělávací pro    | gram:  | ŠVP VOŠ                 |                          |                      |   |
|    | Obor studia:      |        |                         |                          |                      |   |
|    | Studijní zaměř    | ení:   |                         |                          |                      |   |
|    | Termín zkoušk     | y:     |                         | $\sim$                   | _                    |   |
|    | Téma zkoušky:     |        | Témata zkoušek          | $\sim$                   |                      |   |
|    | Šablona dolož     | kv:    |                         |                          |                      |   |

V Europassu se toto téma tiskne jako Téma závěrečné práce.

### 7. Nastavení kurzů

Pokud se liší forma ukončení kurzu v pololetí a na konci roku, je potřeba vytvořit 2 samostatné kurzy pro každé pololetí.

U kurzů musí být nastavená **forma ukončení kurzu a počet kreditů**, více vizte návod VOŠ nastavení formy ukončení kurzu a kreditů.

### 8. Záznamy o praxi

### Praxe > Firmy

Přes modré + zadejte firmu, ve které konají žáci praxi.

| Nová firma                       |                                                                   |
|----------------------------------|-------------------------------------------------------------------|
| Firma Přílohy Žák                | Učitel Kontaktní osoba Ostatní                                    |
| ✓ Firma                          |                                                                   |
| Název:                           |                                                                   |
| Název pro tisk na<br>vysvědčení: |                                                                   |
| Popis:                           |                                                                   |
| Zřizovatel: ?                    | Pole Zřizovatel zadejte v 7. pádě z<br>důvodu tisku na vysvědčení |
| IČ:                              |                                                                   |
|                                  |                                                                   |

Po uložení firmy přejděte na záložku Žáci. Kliknutím na modré + zapište žáky. kteří u firmy konali praxi alespoň na den, kdy konají zkoušku, ke které se má tato praxe připsat.

# edookit 🤗

| Firma    | Přílohy         | Žák (1 | ) Učitel | Kontaktní osoba | Ostatní |      |                   |
|----------|-----------------|--------|----------|-----------------|---------|------|-------------------|
| Náhled j | oro typ klienta |        |          |                 |         |      |                   |
| web      | ~               | 1-1/1  | ÷ / +    |                 |         |      |                   |
|          |                 |        | Jméno os | oby             | Avatar  | Role | Aktuální stav     |
|          |                 |        | Benešová | Hana            |         | Žák  | Aktivní Od 01.05. |

# 9. Zadání známek

Známky se do Europassu propisují ze zadaných závěrečných známek, kde si nastavíte datum hodnocení. Pokud datum hodnocení není zadané, propíše se do Europassu datum vytvoření známky.

|               |                                                                                                    |                                                                                 |                                                                                                    |                                                                                                    |                          |                                                                                                    | ×              |                       |                                                                                                    |
|---------------|----------------------------------------------------------------------------------------------------|---------------------------------------------------------------------------------|----------------------------------------------------------------------------------------------------|----------------------------------------------------------------------------------------------------|--------------------------|----------------------------------------------------------------------------------------------------|----------------|-----------------------|----------------------------------------------------------------------------------------------------|
| Hodi          | nocení Přílohy                                                                                                    | Histori                                                                         | ie                                                                                                    |                                                                                                    |                          |                                                                                                    |                |                       |                                                                                                    |
|               |                                                                                                    |                                                                                 |                                                                                                    |                                                                                                    |                          |                                                                                                    | ✔ Uložit       |                       |                                                                                                    |
| Ho            | odnoticí období:                                                                                                    | 2. polol                                                                        | etí 19/20                                                                                                    |                                                                                                    |                          |                                                                                                    |                |                       |                                                                                                    |
| Zà            | k:                                                                                                    | Černý T                                                                         | omáš                                                                                                    |                                                                                                    |                          |                                                                                                    |                |                       |                                                                                                    |
| inc.          | unocem.                                                                                                    | ZK 1                                                                            |                                                                                                    |                                                                                                    |                          |                                                                                                    |                |                       |                                                                                                    |
| Hc<br>7       | odnocen slovně:                                                                                                    | Ne (dl                                                                          | e nastavení k                                                                                                | urzu)                                                                                                    |                          |                                                                                                    |                |                       |                                                                                                    |
| Slo<br>?      | ovní hodnocení:                                                                                                    |                                                                                 |                                                                                                    |                                                                                                    |                          |                                                                                                    |                |                       |                                                                                                    |
| Da            | tum hodnocení:                                                                                                    |                                                                                 |                                                                                                    |                                                                                                    | Hannin<br>Hannin         |                                                                                                    |                |                       |                                                                                                    |
| L             |                                                                                                    | Vice mo                                                                         | ožností >                                                                                                    |                                                                                                    |                          |                                                                                                    |                |                       |                                                                                                    |
| Z             | Zadat opravné hodr                                                                                                    | nocení                                                                          |                                                                                                    |                                                                                                    |                          |                                                                                                    |                |                       |                                                                                                    |
|               |                                                                                                    |                                                                                 |                                                                                                    | 🖌 Uložit                                                                                                    | Smazat Zavřít            |                                                                                                    |                |                       |                                                                                                    |
|               |                                                                                                    |                                                                                 |                                                                                                    |                                                                                                    |                          |                                                                                                    |                |                       |                                                                                                    |
|               |                                                                                                    |                                                                                 |                                                                                                    |                                                                                                    |                          |                                                                                                    |                |                       |                                                                                                    |
| Souhr         | mné hodnocení 2.                                                                                                    | pololet                                                                         | ií 19/20 Bi - \                                                                                              | (Q.ğ.2                                                                                                    |                          |                                                                                                    |                |                       |                                                                                                    |
| Souhr<br>Moje | rnné hodnocení 2.<br>e kurzy 1-10/10                                                                                                    | pololet<br>Dop                                                                  | :í 19/20 Bi - V                                                                                              | rQŠ2<br>známky D C                                                                                                    |                          |                                                                                                    |                |                       |                                                                                                    |
| Souhr         | rnné hodnocení 2.<br>e kurzy 1-10 / 10                                                                                                    | pololet<br>Dop                                                                  | ií 19/20 Bi - \<br>Init navržené :<br>Známka                                                                 | رِيَّيَّةُ<br>známky ۲ ۴<br>Hodnocen slo Zveřejni                                                                                                    | ěný komenta Interní kon  | nentář (n Průměr zná Přehled známek za 2. polok                                                                                                    | etí 19/20      | Docházka Slovní hodno | cení Datum hodnocen                                                                                                |
| Souhr<br>Moje | nné hodnocení 2.<br>e kurzy 1-10/10<br>Žák<br>Černý Tomáš                                                                                                    | pololet<br>Dop                                                                  | tí 19/20 Bi - V<br>Init navržené :<br>Známka<br>ZK 1                                                         | Rošže<br>Hodnocen slo Zveřejni<br>Ne (dle n                                                                                                    | ěný koment: Interní kon  | nentář (n Průměr zná Přehled známek za 2. polok<br><mark>ZK 1</mark>                                                                                                    | etí 19/20      | Docházka Slovní hodno | cení Datum hodnocen                                                                                                |
| Moje          | rnné hodnocení 2.<br>e kurzy 1-10/10<br>Žák<br>Černý Tomáš<br>Hájek Ondřej                                                                                                    | pololet Dop                                                                     | :í 19/20 Bi - \<br>Init navržené :<br>Známka<br>ZK 1<br>ZK 2                                                 | Rođe na se zveřejní<br>Hodnocen sla Zveřejní<br>Ne (dle n                                                                                                    | ěný komenti Interní kon  | nentář (n Průměr zná Přehled známek za 2. polol<br>ZK 1<br>ZK 2                                                                                                    | etí 19/20      | Docházka Slovní hodno | Datum hodnocen                                                                                                    |
| iouhr<br>Moje | rnné hodnocení 2.<br>e kurzy 1-10/10 žák<br>Černý Tomáš<br>Hájek Ondřej<br>Jelínková Magda                                                                                       | pololet<br>Dop                                                                  | ií 19/20 Bi - V<br>Init navržené :<br>Známka<br>ZK 1<br>ZK 2<br>ZK 2<br>ZK 1                                 | Voše<br>Hodnocen slo Zveřejni<br>Ne (dle n<br>Ne (dle n<br>Ne (dle n                                                                                                    | ěný komenti, Interní kon | nentář (n Průměr zná Přehled známek za 2. polol<br>ZK 1<br>ZK 2<br>ZK 2                                                                                                    | 1<br>etí 19/20 | Docházka Slovní hodno | cení Datum hodnocen                                                                                                |
| Moje          | nné hodnocení 2.<br>kurzy 1-10 / 10 :<br>Žšk<br>Černý Tomáš<br>Hájek Ondřej<br>Jelínková Magda<br>Kolář Dan                                                                      | pololet<br>Dop                                                                  | ií 19/20 Bi - V<br>Init navržené :<br>Známka<br>ZK 1<br>ZK 2<br>ZK 1<br>ZK 2<br>ZK 1                         | Hodnocen slo Zveřejni<br>Ne (dle n<br>Ne (dle n<br>Ne (dle n                                                                                                    | ěný komenti Interní kon  | nentář (n Průměr zná Přehled známek za 2. polok<br>ZK 1<br>ZK 2<br>ZK 1<br>ZK 1<br>ZK 2                                                                                                    | 1<br>etí 19/20 | Docházka Slovní hodno | cení Datum hodnocen                                                                                                |
| Souhr<br>Moje | rnné hodnocení 2.<br>kvrzy 1-10 / 10 2<br>Žák<br>Černý Tomáš<br>Hájek Ondřej<br>Jelínková Magda<br>Kolář Dan<br>Kučera Jiří                                                      | pololet<br>Dop                                                                  | tí 19/20 Bi - V<br>klnit navržené :<br>Známka<br>ZK 1<br>ZK 2<br>ZK 1<br>ZK 2<br>ZK 1<br>ZK 2                | Ne (dle n<br>Ne (dle n<br>Ne (dle n                                                                                                    | ěný komenti Interní kon  | nentář (n Průměr zná Přehled známek za 2. polok<br>ZK 1<br>ZK 2<br>ZK 2<br>ZK 2<br>ZK 2<br>ZK 2<br>ZK 2                                                                                                    | etí 19/20      | Docházka Stovní hodno | Datum hodnocen<br>k<br>k<br>k<br>k<br>k<br>k                                                                       |
| Souhr<br>Moje | kurzy 1-10 / 10 2<br>Žák<br>Černý Tomáš<br>Hájek Ondřej<br>Jelínková Magda<br>Kolář Dan<br>Kučera Jiří<br>Kučerová Simona                                                        | pololet<br>Dop                                                                  | rí 19/20 Bi - V<br>Init navržené :<br>Zrámka<br>ZK 1<br>ZK 2<br>ZK 1<br>ZK 2<br>ZK 2<br>ZK 1<br>KZ 1         | Ne (dle n<br>Ne (dle n<br>Ne (dle n<br>Ne (dle n                                                                                                    | ěný komenti Interní kom  | hentář (n Průměr zná Přehled známek za 2. polok<br>ZK 1<br>ZK 2<br>ZK 2<br>ZK 1<br>ZK 2<br>ZK 1<br>ZK 1<br>ZK 1                                                                                                    | etí 19/20      | Docházka Slovní hodno | cení Datum hodnocen<br>k<br>k<br>k<br>k<br>k                                                                       |
| Souhr<br>Moju | kurzy 1-10/10<br>Žák<br>Černý Tomáš<br>Hájek Ondřej<br>Jelínková Magda<br>Kolář Dan<br>Kučero vá Simona<br>Marková Barbora                                                       | pololet Dop                                                                     | rí 19/20 Bi - V<br>Init navržené:<br>Známka<br>ZK 1<br>ZK 2<br>ZK 1<br>ZK 2<br>ZK 1<br>KZ 1<br>ZK 1          | An and a second second | ěný komenti Interní kon  | hentář (n Průměr zná Přehled známek za 2. polok<br>ZK 1<br>ZK 2<br>ZK 2<br>ZK 1<br>ZK 2<br>ZK 1<br>ZK 2<br>ZK 1<br>ZK 1                                                                                                    | etí 19/20      | Docházka Slovní hodno | cení Datum hodnocen<br>k<br>k<br>k<br>k<br>k<br>k<br>k                                                             |
| Souhr<br>Moje | nné hodnocení 2.<br>kurzy 1-10/10<br>Žák<br>Černý Tomáš<br>Hájek Ondřej<br>Jelínková Magda<br>Kolář Dan<br>Kučera Jiří<br>Kučerová Simona<br>Marková Barbora<br>Novák Lukáš      | pololet<br>Dop                                                                  | rí 19/20 Bi - V<br>Init navržené v<br>Známka<br>ZK 1<br>ZK 2<br>ZK 1<br>ZK 2<br>ZK 1<br>KZ 1<br>KZ 1         | Ne (dle n<br>Ne (dle n<br>Ne (dle n<br>Ne (dle n<br>Ne (dle n<br>Ne (dle n<br>Ne (dle n<br>Ne (dle n<br>Ne (dle n                                                                                                    | ěný komenti Interní kon  | hentář (n Průměr zná Přehled známek za 2. polok<br>ZK 1<br>ZK 2<br>ZK 2<br>ZK 1<br>ZK 2<br>ZK 1<br>ZK 2<br>ZK 1<br>KZ 1<br>ZK 1                                                                                                    | etí 19/20      | Docházka Slovní hodno | cení Datum hodnocen<br>k<br>k<br>k<br>k<br>k<br>k<br>k<br>k<br>k<br>k<br>k<br>k<br>k<br>k<br>k<br>k<br>k<br>k<br>k |
| Souhr<br>Moje | nné hodnocení 2.<br>kurzy 1-10 / 0 2<br>Žák<br>Černý Tomáš<br>Hájek Ondřej<br>Jelínková Magda<br>Kolář Dan<br>Kučerová Simona<br>Marková Barbora<br>Novák Lukáš<br>Paračili Novi | pololet<br>Dop                                                                  | rí 19/20 Bi - V<br>Init navržené v<br>Zrámka<br>ZK 1<br>ZK 2<br>ZK 1<br>ZK 2<br>ZK 1<br>KZ 1<br>KZ 1         | Ne (dle n<br>Ne (dle n<br>Ne (dle n<br>Ne (dle n<br>Ne (dle n<br>Ne (dle n<br>Ne (dle n<br>Ne (dle n<br>Ne (dle n                                                                                                    | ěný komenti Interní kon  | hentář (n Průměr zná Přehled známek za 2. polok<br>ZK 1<br>ZK 2<br>ZK 2<br>ZK 1<br>ZK 2<br>ZK 1<br>ZK 2<br>ZK 1<br>ZK 1<br>ZK 1<br>ZK 1<br>ZK 1<br>ZK 1                                                                                                    | etí 19/20      | Docházka Slovní hodno | cení Datum hodnocen<br>k<br>k<br>k<br>k<br>k<br>k<br>k<br>k<br>k<br>k<br>k<br>k<br>k                               |
| Souhr<br>Moje | kurzy 1-10 / 10 2<br>Zák<br>Černý Tomáš<br>Hájek Ondřej<br>Jelínková Magda<br>Kolář Dan<br>Kučera Jiří<br>Kučerová Simona<br>Marková Barbora<br>Novák Lukáš                      | pololet<br>Dop<br>I<br>I<br>I<br>I<br>I<br>I<br>I<br>I<br>I<br>I<br>I<br>I<br>I | rí 19/20 Bi - V<br>Init navržené v<br>Zrámka<br>ZK 1<br>ZK 2<br>ZK 1<br>ZK 2<br>ZK 1<br>KZ 1<br>KZ 1<br>KZ 1 | Ne (dle n<br>Ne (dle n<br>Ne (dle n<br>Ne (dle n<br>Ne (dle n<br>Ne (dle n<br>Ne (dle n<br>Ne (dle n<br>Ne (dle n<br>Ne (dle n<br>Ne (dle n                                                                                                    | ěný komenti Interní kon  | Importantia         Promotion         Promotion | etí 19/20      | Docházka Slovní hodno | cení Datum hodnocen<br>L<br>L<br>L<br>L<br>L<br>L<br>L<br>L<br>L<br>L<br>L<br>L<br>L                               |

### Doplnění známek z předmětů u žáků

Jako další krok je nutné u žáků doplnit známky (výsledek zkoušky) z předmětů. Zadání známek je možné pouze pokud je otevřené zapisování souhrnného hodnocení. Rozmezí, kdy lze souhrnné známky zapisovat, nastavují administrátoři přímo u hodnotícího období v polích "Datum zahájení a Datum uzavření hodnocení".

<u>Hodnocení > Známkování v tabulce</u> – vyfiltrujete si příslušnou třídu, např. VOŠ2 a vyberete kurz, ve kterém chcete žákům zadávat souhrnné hodnocení za předmět.

# edookit 🤗

| Známkování v tat <sup>b</sup> ice Zameškano | st v předmětech Přehled hodnocení 🗸 Výchovná opatření Vysvědčení 🗸 |                                                                |                   |                                                                    | edool |
|---------------------------------------------|--------------------------------------------------------------------|----------------------------------------------------------------|-------------------|--------------------------------------------------------------------|-------|
| Známkování v tabulce                        |                                                                    |                                                                |                   |                                                                    | ? Tis |
|                                             | Pohled Kurz Kategorie                                              | Concernance and the second                                     |                   |                                                                    |       |
| 2. pololetí 19/20 Moje                      | kurzy VOS2 V Bi-VOS: Vyhledání 1-10/10                             | + Přidat sloupec                                               |                   |                                                                    |       |
|                                             | Żák                                                                | Kliknutím na Vložit hromadně o<br>okno pro hromadné zadávání z | tevřeme<br>známek | Sachman Valmaan<br>20.5. St<br>2. polioieti 19/20<br>V02 hodrosani |       |
|                                             |                                                                    |                                                                |                   | Vložit<br>hromadně                                                 |       |
|                                             | Černý Tomáš<br>Meloni Od 2004, ZK 1                                |                                                                | 1                 | ZK 1                                                               |       |
|                                             | Hájek Ondřej<br>ZK2                                                |                                                                | 1                 | ZK 2                                                               |       |
|                                             | Jelínková Magda<br>ZK1 K                                           | liknutím do jednotlivých polí                                  | 1                 | ZK 1                                                               |       |
|                                             | Kolář Dan<br>ZKz                                                   | můžeme zadávat známky                                          |                   | ZK 2                                                               |       |
|                                             | Kučera Jiří<br>ZK1                                                 |                                                                | 1                 | ZK 1                                                               |       |
|                                             | Kučerová Simona<br>KZ 1                                            |                                                                | :                 | KZ 1                                                               |       |
|                                             | Marková Barbora<br>ZK 1                                            |                                                                | 1                 | ZK 1                                                               |       |

### 10. Zadání známek

Do tabulky 1., položka 1.4. Číslo studenta/Kód se vyplňuje série a číslo diplomu. Sérii a číslo diplomu nastavíte v menu Zkoušky > Zkoušky, filtr Kategorie údajů Vysvědčení.

| Přih | hlášky Zkoušky Zkušební předměty Zkušební komise Témata zkoušek Nastavení V |                                |       |  |                |    |                |   |             |     |                 |   |               |         |        |   |       |                                       |   |               |               |
|------|-----------------------------------------------------------------------------|--------------------------------|-------|--|----------------|----|----------------|---|-------------|-----|-----------------|---|---------------|---------|--------|---|-------|---------------------------------------|---|---------------|---------------|
| z    | Zkoušky                                                                     |                                |       |  |                |    |                |   |             |     |                 |   |               |         |        |   |       |                                       |   |               |               |
|      | Typ zkoušky                                                                 | Školr                          | í rok |  | Termín zkoušky |    | Obor studia    |   | Třída       |     | Kategorie údajů |   |               |         |        |   |       |                                       |   |               |               |
|      | Absolutorium ~                                                              | 2019/2                         | 0 ~ O |  |                | ~  | ·              | ~ | ~           | V   | ysvědčení       | ~ | Vyhledání     | 1-1/1   | 8      | ŋ | C     | +                                     |   |               |               |
| 4    | 🗆 Jméno                                                                     | osoby                          |       |  |                | •  | Evidenční čísl | > | Datum zkouš | śky | Vysvědčení      |   | Série (Vysv.) | Číslo ( | Vysv.) |   | Datun | n vydání (V) Místo vydání (Vys Diplon | 1 | Série (Dipl.) | Číslo (Dipl.) |
|      | Černý<br>Žák/studen                                                         | Tomáš (VO:<br>nt (Od 1.9.2019) | 52)   |  |                | ٤, | 15             |   |             |     |                 |   |               |         |        |   |       |                                       |   |               |               |

# 11. Tisk

### Zkoušky > Zkoušky

Zakliknutím okénka před jménem žáka/více žáků > Volby > Tiskové šablony > Europass.

| Přihlášky Zkoušky Zkušební předměty Zkušební komise                                         | émata zkoušek Nastaver | ní 🗸                                |                                        |                |                               |             |
|---------------------------------------------------------------------------------------------|------------------------|-------------------------------------|----------------------------------------|----------------|-------------------------------|-------------|
| Zkoušky                                                                                     |                        |                                     |                                        |                |                               |             |
| Typ zkoušky         Školní rok         Termín zkoušk           Absolutorium         2019/20 | y Obor studia          | Třída                               | Kategorie údajů<br>Matriční data V Vyh | ledání 1-1/1 : | * +                           |             |
| Jméno osoby                                                                                 |                        | <ul> <li>Evidenční číslo</li> </ul> | Datum zkoušky                          | Termín zkoušky | Vzdělávací program            | Obor studia |
| (1) Vybráno: 1                                                                              | ÷                      | 15                                  |                                        |                | Vzdělávací program<br>pro VOŠ | Obor VOŠ    |
| Zadat zkoušky vybraným žákům                                                                |                        |                                     |                                        |                |                               |             |
| Zadat nový termín (opravný)                                                                 |                        |                                     |                                        |                |                               |             |
| Smazat všechny zkoušky vybraných<br>žáků                                                    |                        |                                     |                                        |                |                               |             |
| Generovat dokumenty zkoušky pro<br>vybrané žáky                                             |                        |                                     |                                        |                |                               |             |
| 🖉 Upravit záznam                                                                            |                        |                                     |                                        |                |                               |             |
| Přesunout zkoušky                                                                           |                        |                                     |                                        |                |                               |             |
| Přiřadit zkoušky jiným osobám                                                               |                        |                                     |                                        |                |                               |             |
| × Smazat                                                                                    |                        |                                     |                                        |                |                               |             |
| Tiskové šablony<br>Europass                                                                 | ×                      |                                     |                                        |                |                               |             |
| Kontrolní list o zá                                                                         | věrečné zkoušce        |                                     |                                        |                |                               |             |